# LP-RF111GM **S**anwa フトウェアポインター付パワーポインター取扱説明書

》 『 『 『 書 生 活 用 製 品 安 全 法 適 合 商 品

電波法技術基準適合証明商品 認証番号:204-820175(本体)

本書の内容をお読みになるまでは、本製品をご使用にならないでください。(対象年齢18歳以上)

本製品は消費生活用製品安全法における認可取得済み製品です。 (レーザーポインターは経済産業省の消費生活用製品安全法に基づく特定製品及び特別特定製品です)

この度は、ソフトウェアボインター付パワーボインター「LP-RF111GM」(以下本製品)をお買い上げいただき誠にありがとう ございます。この取扱説明書では、本製品の使用方法や安全にお取扱いいただくための注意事項を記載しております。ご使 用の前によくご覧ください。読み終わったあともこの取扱説明書は大切に保管してください。

# 最初にご確認ください

お使いになる前に、セット内容がすべて揃っているかご確認ください。 万一、足りないものがございましたら、お買い求めの販売店にご連絡ください。

# セット内容

| ①パワーポインター                 | 1本        | ③取扱説明書·保証書(本書)         | 1部 |
|---------------------------|-----------|------------------------|----|
| ②USBレシーバー(本体収納) ····      | 1個        | ④USB充電ケーブル             | 1本 |
| ※欠品や破損があった場合は、品番(L        | P-RF111GM | )と <b>上記の番号</b> (①~④)と |    |
| <b>名称</b> (USB電源ケーブルなど)をお | 知らせくださし   | )°                     |    |
|                           |           |                        |    |

本取扱説明書の内容は、予告なしに変更になる場合があります。 最新の情報は、弊社WEBサイト(https://www.sanwa.co.jp/)をご覧ください。

デザイン及び仕様については改良のため予告なしに変更することがあります。

本書に記載の社名及び製品名は各社の商標又は登録商標です

# サンワサプライ株式会社

# 健康に関する注意

パワーボインターを長時間操作すると、手や腕や首、肩などに負担が掛かり痛みや痺れを感じることがあります。 そのまま操作を繰り返していると、場合によっては深刻な障害を引き起こす恐れがあります。パワーボインターを操作中に 身体に痛みや痺れを感じたら、直ちに操作を中止、場合によっては医師に相談してください。 また日常のパンコン操作では定期的に休憩を取り、手や腕や首、肩など身体に負担が掛からないように心がけてください。

# 絵表示の意味

- ▲ 警告 人が死亡または重傷を負うことが想定される危害の内容
- ▲ 注意 人がけがを負う可能性、または物的損害の発生が想定される内容
- **n** 注意していただきたい内容

# 安全にお使いいただくために

### ▲ 警告

- ▲ 警告
  ●レーザー照射口をのぞきこんだり、レーザー光を人に向けないでください。また、本製品をお子さまに使用させないでください。(対象年齢18歳以上)日を痛める恐れがあります。
  ●レーザー光を鏡などに照射すると、反射光で目を痛める恐れがあります。
  ●レーザー光を鏡などに照射すると、反射光で目を痛める恐れがあります。
  ●レーザー光を鏡などに照射すると、反射光で目を痛める恐れがあります。
  ●レーザー光を鏡などに照射すると、反射光で目を痛める恐れがあります。
  ●レーザー光を鏡などに照射すると、反射光で目を痛める恐れがあります。
  ●ステレッキングを着います。
  ●ステレッキングを使用くたい。けなどの回因となります。
  ●ステレッキングを使用すると火災や感電の原因になります。
  ●本製品は適信用電波として2.4GHz周波数帯の電波を使用しております。
  ●本製品は適信用電波として2.4GHz周波数帯の電波を使用しております。
  ●本製品は電子機器や医療機器(ペースメーカー等)等に影響をおはす恐れがありますので、電車内、航空機内や病院等、使用を禁止されている場所でので使用は絶対におやめください。
  火災・感電 故障の原因となります。
  ●本製品の使用にあたっては、取付けるコネックの場所や取付け取外しの方法をあらかじめご確認ください。接続する場所を置換える体を振らす。
  ●小さなお子様の手が痛くころには配置保管しないでください。(対象年齢18歳以上)
  ●USB充電用ケーブルがいたんだら使用をおやめください。(対象年齢18歳以上)
  ■いたお子様の手が痛くさる」には記書場でした。
  ●となどの変化がある場所での使用はおやめください。感電や火災、故障の原因となります。
  ●本製品を描きす。
  ●ムさお子様の手が着いたる、

- 雷や火災、故障の原因となります。 電や火災、故障の原因となります。 や、などの液体がかかる場所、蒸気が発生する場所、またはその可能性のある場所で使用しないでください。また、本製 品の近くに花瓶、植木鉢、コップ、化粧品、薬品など液体が入った容器等を置かないでください。発熱・感電・故障の原因 となります。 や、軟品を分解、改造、修理しないでください。感電や火災、動作不良の原因になります。お客様において分解や改造を 行われた場合は、保証期間であっても有償修理になる場合や、修理をお断りすることがあります。

# ▲ 注意

- 故障や動作不良の原因となりますので、以下のような場所や環境では使用、保管しないでください。
  (1)使用するパソコンのマニュアルが定めた使用環境を越えるところ。(2)振動や衝撃が加わる場所や落下しやすい場所。
  (3)風呂塩など水気の多い場所、湿気やホコリの多い場所。
  (4)直射日光が当たる場所や関動車のダッシュボードなど高温になる場所。ストーブやヒーターなど熱源の付近。
  (5)強い磁力や電磁波が発生する場所、静電気の発生しやすい場所。(6)腐食性ガスが発生する場所。
   本製品は精密部品です。以下のことに注意をしてください。

- ◆み気向や閉窓即面でらっ以下のしこに注意をしてください。
   ()落としたり簡繁を加えないでください。
   (?裂品の上に水や液体がかからないようにしてください。
   (?裂品の上に物を置かないでください。破損や変形する恐れがあります。
   (4)取付けや取外しの際に、無理にひねったり叩いたり、力を加えないようにしてください。
   ◆その他の注意事項
   (1)目前時間は「ご照知」がはなった時間、「二ザーメが配くなる場合がまります」 ● このにのたる事項 (1)長時間連続して照射し続けると発熱し、レーザー光が弱くなる場合があります。長時間におよぶ連続使用(押しっぱなし)
- は避けてください。 (2)USBハブを経由して本製品を接続される場合、使用環境によっては正常に動作・充電できない場合があります。
- その場合はパソコン本体のUSBポートに直接接続してご使用ください。
- (3)使用済みの消耗品は条例などに基づき、適正に廃棄処分してください
- ◆本バッケージに含まれるすべてのものについて、その一部または全部を、無断で複製、複写することはできません。
   ◆お客様において、本製品の誤った使用による事故や不利益について、弊社は一切の責任を負いかねますので、 予めご了承ください。
   ◆本製品は日本国内向け仕様です。国外におけるアフターサポートは行っておりません。また国外の一部地域への持ち出しは「戦略物資等輸出規制品」に該当する場合があります。 Ω

# 1.特長

- ●(1)約100m先まで照射でき(夜間時)、通常赤色光の2倍の明るさの高輝度赤色レーザー光 (2)PowerPoint上のポインターを動かすことができるソフトウェアポインター の2種類のポインター機能付きパワーポインターです。 ●PowerPoint上のスライドを拡大することができる「スーム機能」付きです。 ※Mac OS、およびKeynoteでは使用できません。※「スライドショー」実行時のみの機能です。

- -」実行時のみの機能です。
- ☆Minde US-あないたりTube (claster) にてきなしの、※「スタイトワショーズデリカのののMate US 。 レシーバーを本体に収納できるので、コンパクトに持ち運びできます。 ●PowerPointに対応しており、プレゼン資料をスライドショー表示にし、「次のページ」、「前のページ」の機能がボタンを 押すだけで操作できます。 \*バタンは光沢塗装で滑らかな手触りです。わすかな凹凸により操作性、デザイン性を高めています。

#### 各部の名称とはたらき 0 0 0 0 ┢╍╧╴ 00 0 ß 0 ø 赤色LED:USB充電ケーブル接続時/充電中に点灯 青色LED:充電完了時(満充電時)/点灯(ケーブルを抜くと消灯) 付属のUSB充電ケーブルを接続して充電できます。 ●充電用お知らせLED ØUSB Type-C充電ポート 17周のUSB先電デーブルを接続しく光電できます。 レシーバーを取納できます。 本体に収納可能なレシーバーです。 赤色LED・ゲーン・光照時時川をしている間点灯(離すと消灯) 線色LED・ペアリングロ・点滅、通信失敗時に0.5秒間で点滅 パワーボイント機能操作時/ボタンを押すと点灯(離すと消灯) ●レシーバー収納口・ ●レシーバー ●レシーバー・ ●操作用お知らせLED PowerPoint上でスライドを1つ戻せます。 PowerPoint上でスライドを1つ戻せます。 ボタンを押すとレーザー光が照射されます。 Gページ戻しボタン のページ送りボタン ●レーザー光照射ボタン…… ●レーザー光照射ボタンを押すとレーザー光が照射し、操作用お知らせLEDが赤色に点灯します。 ●工場出荷時に満充電にしてありますが、万が一レーザー光が照射しない場合は充電してください。 00 ( ソフトウェアポインターボタンを押すと、PowerPoint上のポイン ターを動かすことができるようになり、操作用お知らせLEDが緑 色に点灯します。 ※ポインターの形状はPowerPoint上で設定してください。 (1)MinO. ····「ズーム機能の使用方法」の手順でPowerPoint上のスライドを拡大表示できます。 のズームボタン…

#### ズーム機能の使用方法

- 下記の3ステップでPowerPoint上のスライドを拡大することができます。
- .スームボタンを押して機能を呼び出します(画面内にズーム枠が表示されます)
   2希望の位置にズーム枠がくるよう本体を動かし、位置が決まったらズームボタンを押します。ズーム枠内が拡大されます。
   3.もう一度ズームボタンを押すとズーム機能が終了します。
   ※ズーム終了後は、次のボタン操作を行うまでカーン川は動きません。

●Mac OS、およびKeynoteでは、ズーム機能は使用できません。

#### スリープ機能の使用方法

レシーバーと接続している状態・未接続の状態のいすれの時も、30秒間操作をしない場合は本体がスリーブ状態になります。

#### 2.仕様

| インターフェース USB HID仕様Ver.1.1準拠 ※USB3.0/2.0インターフェースでもご使用になれます。                                |
|-------------------------------------------------------------------------------------------|
| コネクタ形状 本体側/USB Type-C、PC側/USB A                                                           |
| ワイヤレス方式 2.4GHz RF電波方式 ※本体とレシーバーの間は双方向自動コードでIDが固定されています。                                   |
| 通 信 距 離 約15m※1 ※ペアリング時の通信適正距離は2m                                                          |
| レーザー波長 635nm(赤色光) 可視光半導体レーザー                                                              |
| レーザー出力 1mW以下(JIS規格クラス2)                                                                   |
| レーザー到達距離 約100m(夜間使用時)※2                                                                   |
| 連続照射時間 約8時間※3                                                                             |
| ボーターン 5ボタン                                                                                |
| 充 電 方 法 USB給電方式                                                                           |
| 連続使用時間PowerPoint操作のみの場合 約11時間、PowerPoint操作+レーザー連続照射の場合 約3時間                               |
| 充 電 時 間 約2.5時間                                                                            |
| 電 泡 リチウムイオンボリマー電池、容量/280mAh                                                               |
| サイズ・重量 本体/W18.5×D126×H12.3mm·約21g、レシーバー/W14×D21×H5mm·約1g                                  |
| 本体素材 ABS樹脂他                                                                               |
| 付属品 USBレシーバー(本体収納)、USB充電ケーブル、取扱説明書・保証書(本書)                                                |
| 对 応 0 S Windows 10-8.1-8-7-Vista-XP※4、Mac OS X 10.6x以上※5                                  |
| 対応機器<br>各社Windows搭載(DOS/V)/(ソコン、Apple Macシリーズ<br>※但し標準でUSBボート(Aタイブコネクタ)を装備し、1つ以上の空きがあること。 |
| 対応<br>アプリケーション<br>*Mac OS、およびKeynoteでは、「ソフトウェアボインター機能」「ズーム機能」は使用できません。                    |
| (最新OS、最新アプリケーションの確認は弊社WEBサイトにてご確認ください。 https://www.sanwa.co.jp/                           |
| ※1.室内において遮蔽物がないときの値です。ご利用の環境や無線LAN、パンコン周辺機器などから発せられる電波の影響により、到道                           |

- 距離が短くなることがございますのであらかじめご了承ください での計測結果です。明るい場所では到達距離が上記内容より短くなります。また、環境温度によって性能が大 ※2.到達距離は夜間の暗戸
- きく変化します
- \*3.環境温度によって誤差が生じますので、あらかじめご了承ください。(最適な環境温度は10~40℃)また、長時間連続して使用し続け ると、発熱しレーザーが比切弱くなる場合があります。長時間におよび連続使用(押しつばなし)はできる例の避けてください。 \*4.Microsoft、Windows, PowerPointおよび口ゴは米回Microsoft Corporationの米国およびその他の国における登録商標また
- は商標です っていている。 cintosh及びMac OS、Kevnoteは米国及び他の国々で登録されたApple.Inc.の商標です。

#### 3.パワーポインターの準備(充電方法)

### 充電に関するご注意

- ●お使いのパソコンのUSBポートから直接充電してください。USBハブを介して充電する場合、正常に充電できないことがあります。

付属のUSB充電ケーブルのUSB AコネクタをパソコンのUSBボートに接続し、本体側面のUSB Type-C充電ボートに USB充電ケーブルのUSB Type-Cコネクタを接続してください。充電中は充電用お知らせLEDが赤色に点灯します。充電 が完了すると充電用お知らせLEDが青色に点灯します

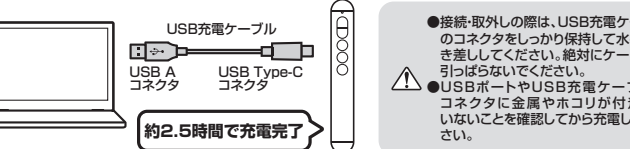

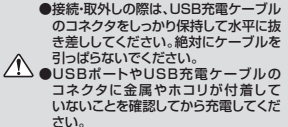

# 4.レシーバーの接続・認識

### 接続方法

1.パソコンの電源を入れて、起動させてください。

2.本体からレシーバーを取出し、パソコンのUSBポートにレシーバーを接続してください。 ※USBポートの場所はパソコンによって異なります。

レシーバーの本体・パンコンへの抜き差しの際は、 端子に傷がつかないように注意してください。

3.本体とレシーバーが自動でペアリング設定されます。 ※工場出荷時にペアリング設定されています。

# 正常に認識・動作しているかを確認する方法

レーザー照射口を指示したい方向にむけて、レーザー照射ボタンを押してください。 ボタンを押している間だけ照射されます。

●Windows 7またはWindows 10-8.1・8パンコンをご使用の場合は、「Windows 7またはWindows 10-8.1・8パンコン使用時に、レシーバーを接続してもしばらく認識しない場合の対処法について」をご確認の上、レシーバーを接続してください。
 ●レシーバーの認識には、数十秒かかる場合があります。
 ●本製品を初めてMac OS X 搭載機器に接続する場合、「ドーボード設定アシスタント」画面が表示されます。画面で指示された操作はおこなわき、クローズボタンをクリックして画面を閉じてください。
 2回目以降に接続する場合は「キーボード設定アシスタント」画面は表示されません。

# Windows7またはWindows10・8.1・8パソコン使用時に、 レシーバーを接続してもしばらく認識しない場合の対処法について

インターネットに接続されたWindows 7やWindows 10・8.1・8のパソコンで、レシーバーを接続してもしばらく 認識しない場合があります。このような場合、初期USB機器接続時のドライバのインストール中、Windowsが最新 ドライバを自動的に検索する機能が働いている場合があります

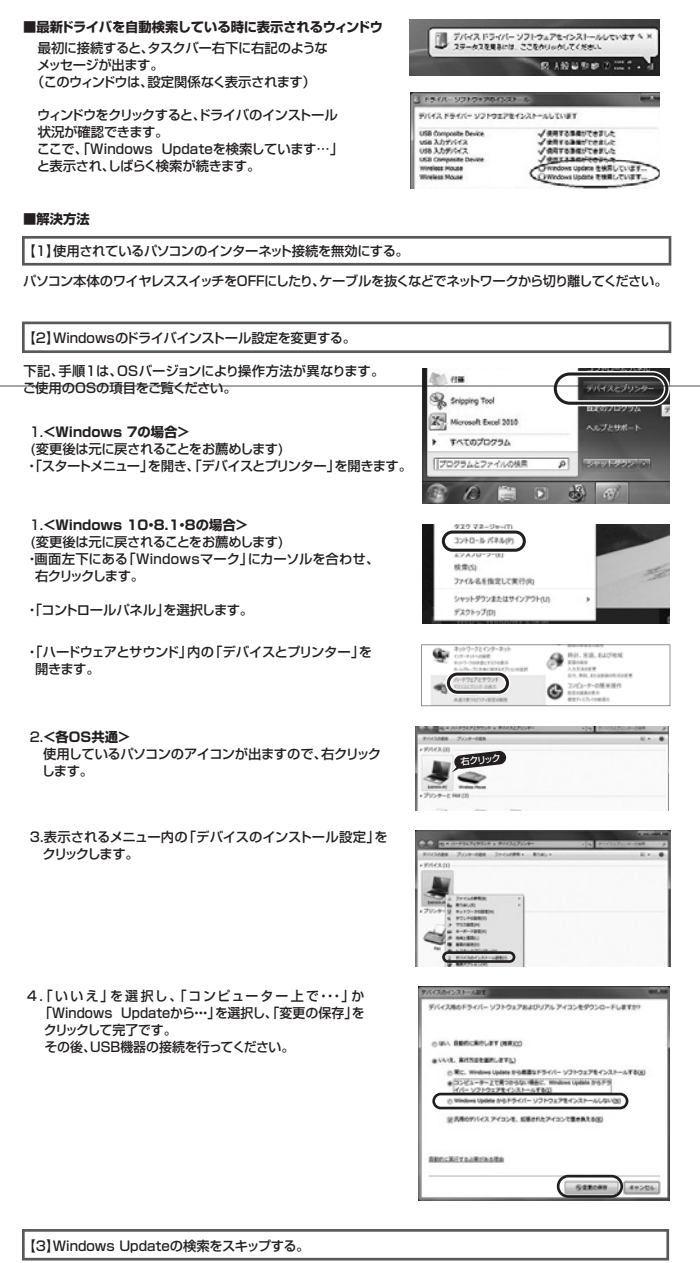

USB Composite 0 USB 入力がパイス USB 入力がパイス USB Composite 0 Wireless Mouse Wireless Mouse

りてきました 除いを支援用し たいので発用し

トライバインストール時の状態表示ウィンドウ内で、(「最新 ドライバを自動検索している時に表示されるウィンドウ」を 参照(Windows Update からのドライバーソフトウェア の取得をスキップする」をクリックします。 すると、自動的に検索がストップしますが、完了するまでに時 問がかかります。場合によっては、解決できないことがあり

# 5.ペアリング設定・認識

※工場出荷時にペアリング設定されていますが、万が一動作しない場合は下記手順で再設定をお願いします。

設定方法

1.本体からレシーバーを取出し、パソコンのUSBポートに接続します。

2.本体の「ページ送りボタン」「ページ戻しボタン」を同時に3秒間長押しします。 ※1、2は逆の手順でもペアリング可能です。

3.操作用お知らせLEDが緑色に点滅しペアリング待機状態となります。

4.レシーバーに本体を近づけることでペアリングを開始します。

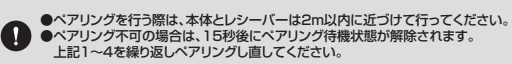

5. ペアリングが成功した場合、操作用お知らせLEDの点滅が消え、レシーバーのIDが本体側に保存されます。

6,保存完了後レシーバーと接続され、その際操作用お知らせLEDは0,5秒の短い間隔で緑色に点滅し、その後消灯します。

# 正常に認識・動作しているかを確認する方法

操作中はボタンを押すと操作用お知らせLEDが緑色に点灯し、ボタンを離すと消えます。

# 6.故障かなと思ったときは

| 全ての操作ができない                | 雷池を消耗していませんか?                     | 充電してください。                  |  |  |  |
|---------------------------|-----------------------------------|----------------------------|--|--|--|
| レーザーが昭射されない 雪池を消耗していませんか? |                                   | 充電してください。                  |  |  |  |
| PowerPointが<br>操作できない     | 電信 いまた おうていませんか?                  | 通信可能距離は1.シーバーから約15mです      |  |  |  |
|                           | 通信距離を超えていませんが                     | 通信可能距離はレノーバーから新する目です。      |  |  |  |
|                           | ベアリンクはされていますか?                    | ペアリンク設定をしてください。            |  |  |  |
|                           | OSバージョン、ソフトウェア<br>バージョンは対応していますか? | 対応OS、ソフトウェアを確認してください。      |  |  |  |
|                           | レシーバーは接続されていますか?                  | レシーバーが接続されているか確認してください。    |  |  |  |
| ペアリング<br>設定ができない          | 電池を消耗していませんか?                     | 充電してください。                  |  |  |  |
|                           | 通信距離を超えていませんか?                    | ペアリングの通信適正距離はレシーバーから約2mです。 |  |  |  |
|                           | レシーバーは接続されていますか?                  | レシーバーが接続されているか確認してください。    |  |  |  |
|                           | OSバージョン、ソフトウェア<br>バージョンは対応していますか? | 対応OS、ソフトウェアを確認してください。      |  |  |  |

# 7.保証規定

(発証期間内に正常な使用状態でご使用の場合に限り品質を保証しております。万一保証期間内で故障がありました場合は、弊社所定の方法で無償修理いたしますので、保証書を製品に添えてお買い上げの販売店までお持ちください。
 2)次のような場合は保証期間内でも有償修理になります。
 (1)保証書をご読示いただけない場合。
 (2)所定の項目をご読示いただけない場合。
 (3)故償の原因が取扱したの不注意による場合。
 (4)故償の原因が取扱したの不注意による場合。
 (5)天変地異、ならびに公害や異常電圧その他の外部要因による故障及び損傷の場合。
 (6)譲渡や中右販売・オークション・販売などでご購入された場合。
 (3)本認の依頼、またはその使用によってといた直接、関連及りになる故障及び損傷の場合。
 (4)本認品の故障,またはその使用によってといた直接、同様の損害については弊社はその責を負わないものとします。

- 4)本製品の故障、またはその使用によって生じた直接、間接の損害については弊社はその責を負わないものとします。 5)本製品を使用中に発生したデータやゴログラムの消失、または破損についての補償はいたしかねます。 6)本製品は医療機器、原プカ設備や機器、防空宇宙機器、輸送設備や機器などの人点に関わる設備や機器、及び高度な信頼性を必要と
- する設備や機器やシステムなどへの組込みや使用は意図されておりません。これらの用途に本製品を使用され、人身事故、社会的障 害などが生じても弊社はいかなる責任も負いかねます。
- 音なとか生っても知識しな知識な見ても見いかねより。 7)修理で拡張品を知識、またはご持参される場合の諸要用は、お客様のご負担となります。 8)保証書は再発行いたしませんので、大切に保管してください。 9)保証書は日本国内においてのみ有効です。

| 呆証書 サンワサプライ株式:  |            |          |   |   | ミ社 |
|-----------------|------------|----------|---|---|----|
| 型 番: LP-RF111GM |            |          |   |   |    |
| お客様・お名前・ご住所・TEL |            |          |   |   |    |
|                 |            |          |   |   |    |
|                 |            |          |   |   |    |
|                 |            |          |   |   |    |
| 販売店名・住所・TEL     |            |          |   |   |    |
|                 |            |          |   |   |    |
|                 |            |          |   |   |    |
|                 |            |          |   |   |    |
| 担当者名            |            |          |   |   |    |
|                 | 保証期間 6ヶ月 さ | お買い上げ年月日 | 年 | 月 | 日  |
|                 |            |          |   |   |    |

# サンワサプライ株式会社

東京サプライセンター / 〒140-8566 東京都品川区南大井6-5-8 第示 ワンコビンラ・/ 〒140-8566 東京 部 品川区 南 ズ 井 6・5・8 札幌営業所/〒060-0808 札幌市北区北/、条西4・1・1 パストラルビルN8 仙台営業所/〒983-0851 仙台市宮城野区福ヶ岡1-6・37宝栄仙台ビル 名古屋営業所/∓453-0015 名古屋市中村区 椿町16・7 カジヤマビル 大阪営業所/〒532-0003 大阪市淀川区宮原4・1-45 新大阪/十代ビル 福岡営業所/〒812-0012 福岡市博多区博多駅中央街8-20第2博多相互ビル Ver.1.0

TEL.086-223-3311 FAX.086-223-5123 TEL.03-5763-0011 FAX.03-5763-0033 TEL.011-611-3450 FAX.011-716-8990 TEL.022-257-4638 FAX.022-257-4633 TEL.052-453-2031 FAX.052-453-2033 TEL.06-6395-5310 FAX.06-6395-5315 TEL.092-471-6721 FAX.092-471-8078

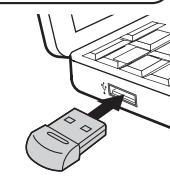